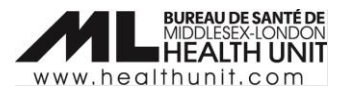

# Job Aid: Completion of Sociodemographic Data

| COVAX Role   | Site Super Users, Vaccinators |
|--------------|-------------------------------|
| Designation: |                               |

In this document:

- Sociodemographic data overview.
- Completion of Sociodemographic Data in a client record.

## Sociodemographic Data Overview

Sociodemographic information will be used for planning purposes to determine how vaccines were distributed and promoted in Ontario. A client must provide consent for the user to record sociodemographic details about them.

# Completion of Sociodemographic Data in a client record

The sociodemographic data in a client record should be completed after the client has received their dose and it has been documented in COVax.

#### Obtain Consent

- 1. Provide the **Social Determinants of Health (SDOH) Guide** to the client. After the Client reads the **Consent** section, ask the client for consent to collect SDOH information.
  - Inform the client that providing this information is voluntary.
  - IMPORTANT: Remember to ask all clients if they would like to provide sociodemographic information and record whether consent was obtained. There is an option to record when clients <u>decline</u> consent (see Step 3 below).

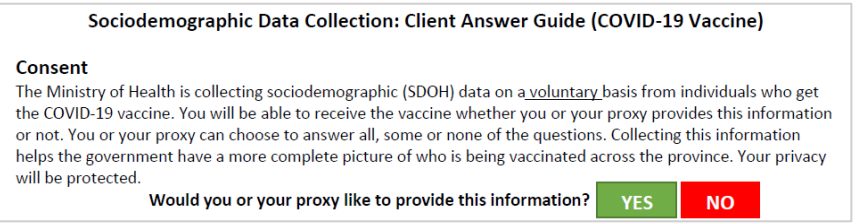

### Collect Indigenous Identify information

**IMPORTANT**: only do this step if the client identifies as Indigenous.

| Do you identify as Indigenous? If so, please indicate your Indigenous identity. |               |            |       |         |  |
|---------------------------------------------------------------------------------|---------------|------------|-------|---------|--|
| I DO NOT IDENTIFY AS INDIGENOUS                                                 | FIRST NATIONS | INUK/INUIT | MÉTIS | UNKNOWN |  |
| OTHER INDIGENOUS IDENTITY                                                       | PREFER NOT TO | ANSWER     |       |         |  |

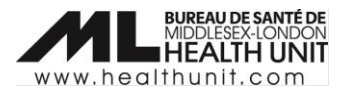

1. In COVax, navigate to the **Details** tab to collect Indigenous identity information.

| Person Account<br>Test Client |                      |
|-------------------------------|----------------------|
| Age<br>29 Years 11 Month(s)   | Total Doses<br>3     |
| Alerts (0)                    |                      |
| Exemptions (0)                |                      |
| Related <u>Details</u>        | Client Immunizations |
| Client Name                   | Test Client          |
| Alias                         | 1                    |

2. Navigate to the **Indigenous** field and click on the pencil icon to edit. Then, click the drop-down and select a response.

|                                       |                                                                  | 5 |
|---------------------------------------|------------------------------------------------------------------|---|
| Indigenous                            | None                                                             | • |
| Other Indigenous specify              | ✓None                                                            |   |
|                                       | First Nations                                                    |   |
|                                       | Métis (includes members of the Métis organization or Settlement) |   |
|                                       | Inuk/ Inuit                                                      |   |
| Appropriate Documentation ()<br>Shown | Prefer not to answer                                             |   |
| Reason for Immunization               | Unknown                                                          |   |
|                                       | Other Indigenous                                                 |   |

If a client's Indigenous identify is not listed, select **Other Indigenous** in the drop-down list and enter information in the **Other Indigenous specify** field.

| Indiaepous               |                  | 3 |
|--------------------------|------------------|---|
| Indigenous               | Other Indigenous | • |
| Other Indigenous specify |                  |   |

### Complete the SDOH survey/module

1. The **Sociodemographic Data** section is located under the **Related Tab** in a client record.

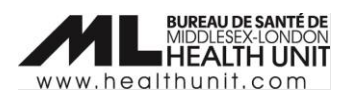

| Person A<br>Test C    | Account<br>Client                  |                      |  |  |  |
|-----------------------|------------------------------------|----------------------|--|--|--|
| Age<br>29 Years 11 Mo | onth(s)                            | Total Doses<br>3     |  |  |  |
| Alerts (0             | ))                                 |                      |  |  |  |
| 🗾 Exempti             | Exemptions (0)                     |                      |  |  |  |
| <u>Related</u>        | Details                            | Client Immunizations |  |  |  |
| 🛅 Sociod              | <b>5</b> Sociodemographic Data (0) |                      |  |  |  |

2. Under **Sociodemographic Data** click **New** or edit an existing SDOH if one is already listed using the dropdown arrow.

| Related Details       | Client Immunizations |                       |        |     |
|-----------------------|----------------------|-----------------------|--------|-----|
| 5 Sociodemographi     | c Data (1)           |                       |        | New |
| Sociodemographic Data |                      | Last Modified Date    | Status |     |
| SES-000638441         |                      | 2022-05-19, 4:25 p.m. | Active | -   |
|                       |                      | View All              |        |     |

- 3. For a new SES record, you must check one of the two checkboxes for SES:
  - If the client was asked but declined, click the **Declined to provide SES data** checkbox.
  - If the client was asked and consents, click on the **Consent to collect sociodemographic data** checkbox

Click Save to continue.

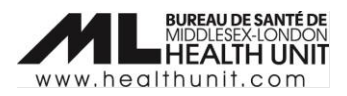

| New Sociodemographic Data: Sociodemographic Record Type                                                                                       |                                                                                                    |  |  |  |
|----------------------------------------------------------------------------------------------------|----------------------------------------------------------------------------------------------------|--|--|--|
| onsent for Collection, Use and Disclosure of So                                                                                               | ociodemographic Information                                                                                                    |  |  |  |
| *Client                                                                                                    |                                                                                                    |  |  |  |
| Test Client                                                                                                    | ×                                                                                                    |  |  |  |
| Status                                                                                                    |                                                                                                    |  |  |  |
| Active                                                                                                    | •                                                                                                    |  |  |  |
| Sociodemographic Consent Details                                                                                                    |                                                                                                    |  |  |  |
| The Ministry of Health is collecting sociodemograp<br>includes information about their race, ethnicity, inco                                  | hic information from people getting the COVID-19 vaccine. This<br>ome, household size, and language.                                         |  |  |  |
| If you decide to provide this information to the Mir<br>planning how vaccines are distributed and promote                                     | nistry, the Ministry will use and disclose it for the purpose of<br>ad in Ontario, and other purposes authorized and required by law.        |  |  |  |
| The Ministry will use the information to create repo<br>information that could be used to identify you. The<br>and respects people's privacy. | rts that will be publicly available. These reports will not include any<br>Ministry will make sure that this information is used responsibly |  |  |  |
| Any information you provide will be stored in the C<br>vaccination clinics. COVax is a health record system                                   | OVax system and will be available to health care providers at<br>under the custody and control of the Ministry.                              |  |  |  |
| Providing this information is voluntary.                                                                                                    |                                                                                                    |  |  |  |
| You do not have to provide this information if you o<br>other services if you do not consent. You can provid                                  | do not want to. You will not be denied the COVID-19 vaccine or any<br>de answers to all, some or none of the questions.                      |  |  |  |
| If you do provide your information and then chang<br>Ministry to ask that your sociodemographic inform                                        | e your mind about it being used in the future, you can contact the<br>ation not be used or disclosed.                                        |  |  |  |
| You can do this by emailing the Ministry at Consent                                                                                           | tWD@ontario.ca.                                                                                                    |  |  |  |
| Do you consent to providing your information to the                                                                                           | e Ministry?                                                                                                    |  |  |  |
| Consent to collect sociodemographic data                                                                                                    |                                                                                                    |  |  |  |
| Declined to provide SES data 🕚                                                                                                    |                                                                                                    |  |  |  |

3. Use the Client answer guide to go through the questions and record the answers in COVax.

| hich of Canada's o   | fficial languages (Eng | lish or French) are         | you most comfortable         | speaking?    |                                   |        |                                                                   |
|----------------------|------------------------|-----------------------------|------------------------------|--------------|-----------------------------------|--------|-------------------------------------------------------------------|
| ENGLISH FREN         | CH BOTH ENGLISE        | AND FRENCH                  | ETHER PREFER NO              | I TO ANSWER  |                                   |        |                                                                   |
| hat is the language  | that you first learne  | d at home in childl         | nood and still understa      | nd?          | Sociodemographic Data             |        |                                                                   |
| ARABIC               | CHINESE (CANTO         | NESE,HAKKA, MAN             | IDARIN) CRE                  | OLE          | Race O<br>Available               | Chosen | Another race cate-<br>gory- Please specify                        |
| ENGLISH              | FRENCH                 | HINDI                       | ITALIAN                      | SOMALI       | Black                             | •      | Complete field if "Other" is selected                             |
| SPANISH              | TAGALOG                | OTHER LANGUAG               | SE PREFER NO                 | DT TO ANSWER | East Asian                        |        |                                                                   |
| hat race category l  | best describes you? O  | hoose <u>all</u> that apply | ŀ                            |              | Latino 🗸                          |        |                                                                   |
| ASIAN (EAST) – e.g.  | . Chinese, Japanese, K | orean, Taiwanese            |                              |              | Ethnicity 0                       |        | Other ethnicity-                                                  |
| ASIAN (SOUTH) - e    | .g. Indian, Pakistani, | Bangladeshi, Sri La         | nkan, Indo-Caribb <u>ean</u> |              | Available                         | Chosen | Please specify                                                    |
| SIAN (SOUTH EAS      | 6T) – e.g. Cambodian,  | Indonesian, Filipina        | o, Thai, Vietnamese          | i li         | Aboriginal (Central/So            | •      | Complete field if "Other" is selected                             |
| BLACK – e.g. Africa  | ın, Afro-Caribbean, Aj | rican-Canadian              |                              | i  :         | Acadian                           | 4      |                                                                   |
| hat is your ethnic   | or cultural origin(s)? |                             |                              |              | Afghan                            |        |                                                                   |
| CANADIAN CH          | INESE COLUMBI          | NN DUTCH                    | ENGLISH FREN                 | сн           | Total boundhold                   |        |                                                                   |
| FILIPHINO GEI        |                        | IRANIAN                     | IRISH ITALIAN                |              | incomeNone-                       |        | <ul> <li>Select the best option from the<br/>drop down</li> </ul> |
| JAMAICAN JE          | WISH KOREAN            | LEBANESE                    | PAKISTANI POL                | ISH          | (number of people)                |        |                                                                   |
| PORTUGUESE           | SCOTTISH SOM           | ALI SRI LANKA               | N UKRAINIAN                  | — I          | Childhood Language 0<br>Available | Chosen | Other childhood<br>language: Please                               |
| OTHER ETHNIC/C       | ULTURAL ORIGIN         | DO NOT K                    | NOW PREFER NOT 1             | O ANSWER     | English                           | •      | Complete field if "Other" is selected                             |
| 'hat was your tota   | r housenola income p   | efore taxes last yea        | 11 f                         |              | French                            |        |                                                                   |
| \$0 to \$29,999 \$   | 30,000 to \$49,999     | \$50,000 to \$69,99         | 99 \$70,000 to 99,9          | 999          | Abkazian                          | •      |                                                                   |
| \$100,000 to \$149,9 | 999 \$150,000 or n     | HORE DO NOT KN              | IOW PREFER NOT TO            | DANSWER      | Official language  ONone-         |        | *                                                                 |
| cluding yourself, h  | ow many family mer     | nbers live in your h        | ousehold?                    |              | with                              |        |                                                                   |
|                      | DO NOT KNOW            | PREFER NOT TO               | ANSWER                       |              | L                                 |        |                                                                   |
|                      |                        |                             |                              |              |                                   | Cano   | el Save & New Save                                                |

4. Thank the client and click **Save**.

MLHU Job Aid – Sociodemographic Data 2022-05-18